## <u>It's a FID! .... Now What</u>

First off we are all in this together. The following are steps to participating in Flexible Instructional Days.

## There are 2 options....

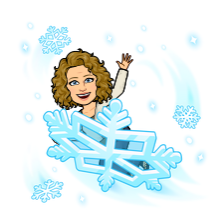

## #1 - if you have internet access

(We have practiced this at school so your child can help.) I will be available at 9:00am & 1:00pm for a "GOOGLE MEET" if you would like to join for directions for the day or to ask questions.

- Pull out the FID folder that was sent home previously.
- Get out your Chromebook, turn on and log in. (login information is taped to the keyboard of the area)
- Click on the "GOOGLE" icon on the bottom of the screen.
- Go to the "waffle" at the top right of the screen.(9 dots in a square). Click the waffle icon.
- Click on to Google Classroom it looks like a chalkboard.
- Open up the class you need.
- There will be an announcement from me on the first screen you access with directions.
- To participate in GOOGLE MEETS... just click on the Join tab on the left of the main page of my classroom. (we have practiced this).

## #2 - if you D0 N0T have internet access

• Pull out your FID Folder - Complete the packet that corresponds with the Flexible instructional day. We will begin with 1 and proceed numerically.

If you have any questions....

- Send a message on Class D0J0 I can text or call you within a few minutes.
  - Email me at <u>sslope@rockwoodschools.org</u>.